## Web Page

Internet

Network of Networks

#### Server

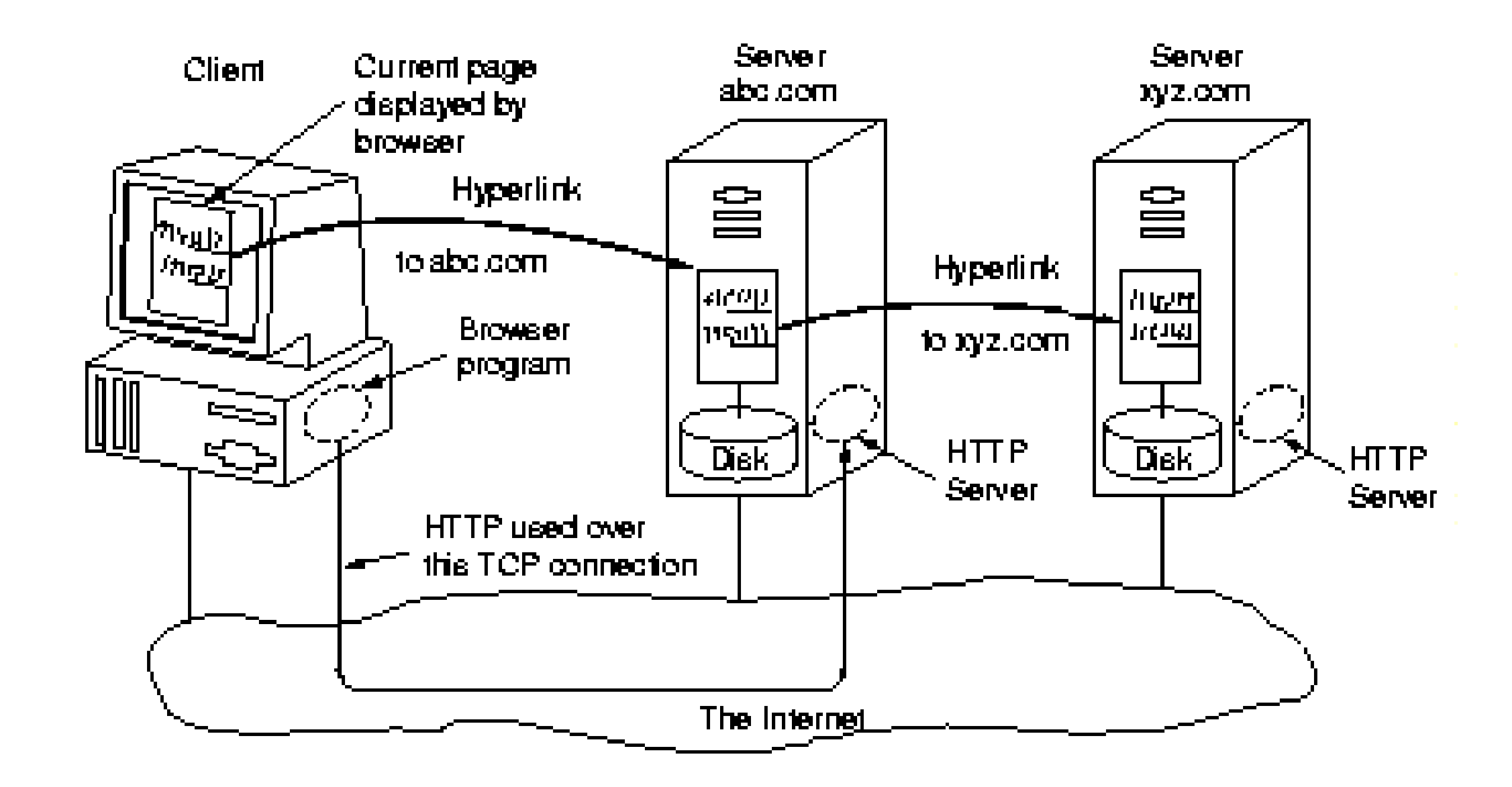

ISP Server Web Page Folder Browser HTML

ISP – connection to the internet Server – where the web site is Folder – where the web page is

Browsers

The program that displays the web page

Popular Browsers: Internet Explorer, Modzilla FireFox, Opera, Chrome, Safari

## HTML

Instructions (program) that instructs the browser how to display the web page

#### Timeline

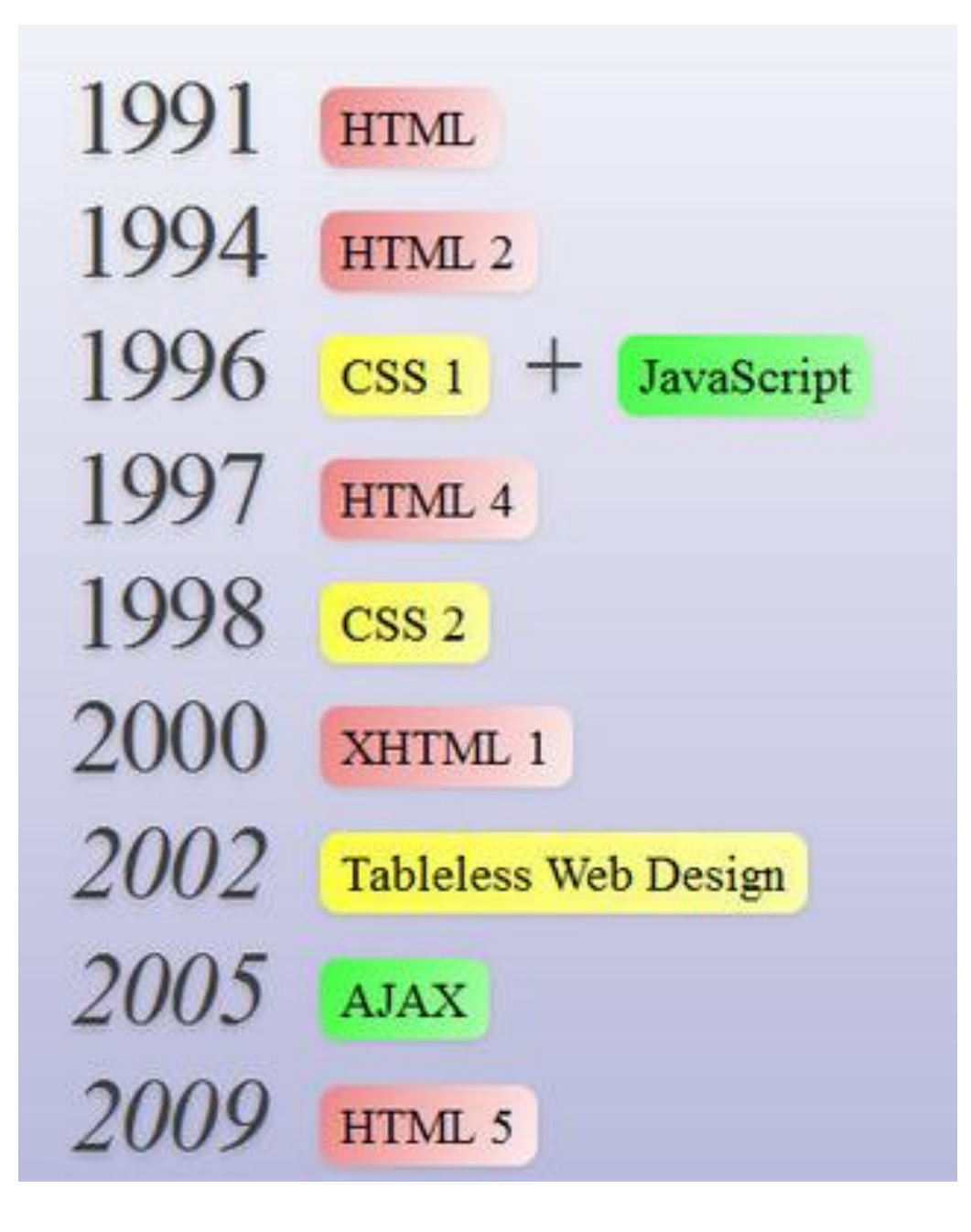

## HTML

#### HTML Basics

All HTML tags come in pairs, there are exceptions All tags are enclosed by <> (paired markers) End tags have a / Tag are lower case Default positioning: left side

#### HTML - Tags

## Order of Tags: html, heading, body

# Browsers display the contents of the body

#### HTML - Definition

Page <html> ......

Heading <head>

</head>

........

Body <body> ..... </body>

#### Tag Order

#### <html> <head>

</head> <body>

. . . . . .

</body> </html>

#### Tag - Container

| <html></html> |    |  |
|---------------|----|--|
| <head></head> | ור |  |
|               |    |  |
|               |    |  |
|               |    |  |
|               |    |  |
| <body></body> | 7  |  |
|               |    |  |
|               |    |  |
|               |    |  |
| Sinvay        | ┛│ |  |
|               |    |  |

#### Tags – Contained in body

Headings: Largest

<h1> ... </h1><br/><h2> ... </h2><br/><h3> ... </h3><br/><h4> ... </h4><br/><h5> ... </h5><br/><h6> ... </h6>

smallest

#### Text

WYSIWYG

Text will be display

#### Text - Modify

TAG Description <b> </b> Make text bold <i> </i> Make text italics

#### Center items on web page

## <div align="center">

. . . . . . .

</div>

#### Tags that are not paired

| TAG       | Description     | HTML 4.0 and |
|-----------|-----------------|--------------|
|           |                 | higher       |
|           | Line break      | <br>         |
| <hr/>     | Horizontal line | <hr/>        |
| <li></li> | Bullet point    | <li></li>    |
|           |                 |              |

#### Graphics (Pictures)

General form:

<img src="" name of picture (file name) " >

Example1:

<img src="briefcase.jpg" >

#### Graphics – In Folder

Default folder is where the web page is If graphics are in different folder, then:

<img src="images/briefcase.jpg" >

#### Link to Another Web Page

General form: < a href = " ... "> ..... </a>

Example:

<a href = "page2.html"> Go to page 2 </a>

#### Link to Another web site

### <a href = "http://www.ccc.edu"> City Colleges of Chicago</a>

Saving the file (web page)

Navigate to folder Save as: Either .htm or .html

## **Develop Web Page** Use: Notepad and FireFox

#### Bowser stuff

- <u>http://www.w3schools.com/browsers/default.asp</u>
- <u>http://www.mybrowserinfo.com/</u>
- <u>http://browserspy.dk/browser.php</u>

#### Internet traffic

- <u>http://www.internettrafficreport.com/</u>
- <u>http://www.akamai.com/html/technology/dataviz1.html</u>
- http://www.w3schools.com/browsers/browsers\_stats.asp
- <u>http://www.w3counter.com/globalstats.php</u>

#### Resources

- <u>https://www.w3schools.com/</u>
- <u>http://www.htmlgoodies.com/</u>
- <u>https://www.thefreecountry.com/webmaster/html</u> <u>editors.shtml</u>
- <u>https://www.thesitewizard.com/</u>

## done